## oigita/ PORTFOLIO Assignment

SETTING UP YOUR PAGE

- 1. Open Google Sites
- 2. Do you have a Digital Portfolio from last school year? If so, go ahead and open it. If not, follow instructions on pg 2.
- 3. Add an 8th grade page if you have not already done so.
- 4. Then create a subpage for this class under your 8th grade page.

UPLOADING YOUR DOCUMENTS

- 1. Search for and open all of the documents you wish to upload or that your teacher has asked you to share.
- 2. Then change the permissions to **ANYONE** with the link can view
- Then upload the document so that it appears on 1/2 the page. The second 1/2 page will remain for your reflection.
  See below.
- 4. Follow the instructions that your teacher provided for your reflection.

Saving and sharing your portfolio

- 1. Click the blue **PUBLISH** button to save all of your changes.
- 2. Choose the Share icon And change the permissions to your portfolio to **anyone with the link**. Then click the link icon and share that link with your teacher via Google forms.

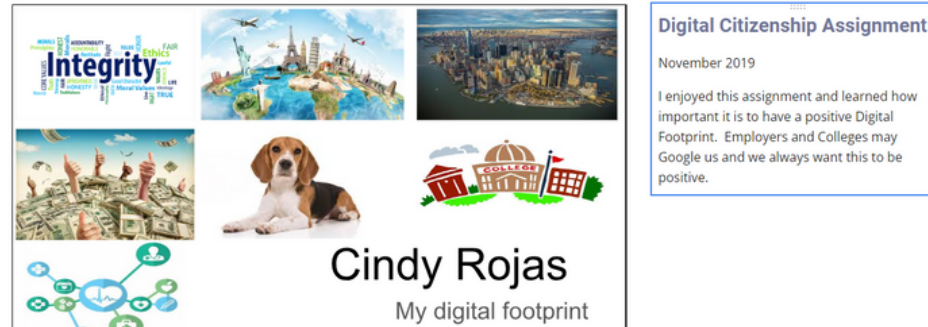

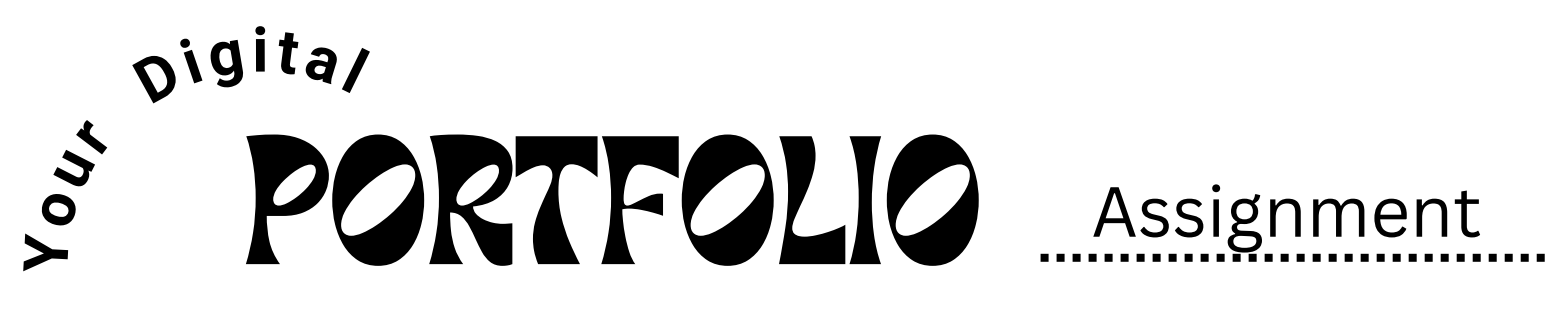

NO DIGITAL PORTFOLIO??

- 1. Click on the Template Gallery.
- 2. Click on the Upper Grade Digital Portfolio and it will open up with an 8th Grade page and subpages already created for you.

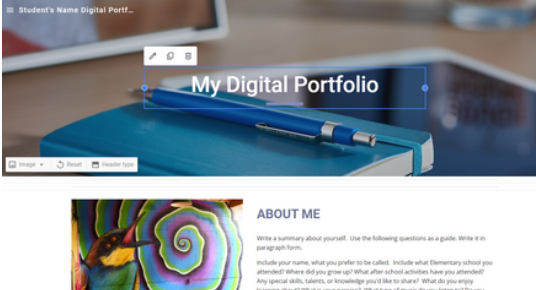

- 3. Next, title your Portfolio in two places. First, in the upper left hand corner type your full name.
- 4. Then also add your name to the middle Title, ex: Sarah's Digital Portfolio.
- 5. Finally, update the About Me Section when you have time.

UPLOADING YOUR DOCUMENTS

- 1. Refer to the previous page and follow the instructions to upload your documents.
- 2. Be sure that all documents can be viewed by anyone with the link.

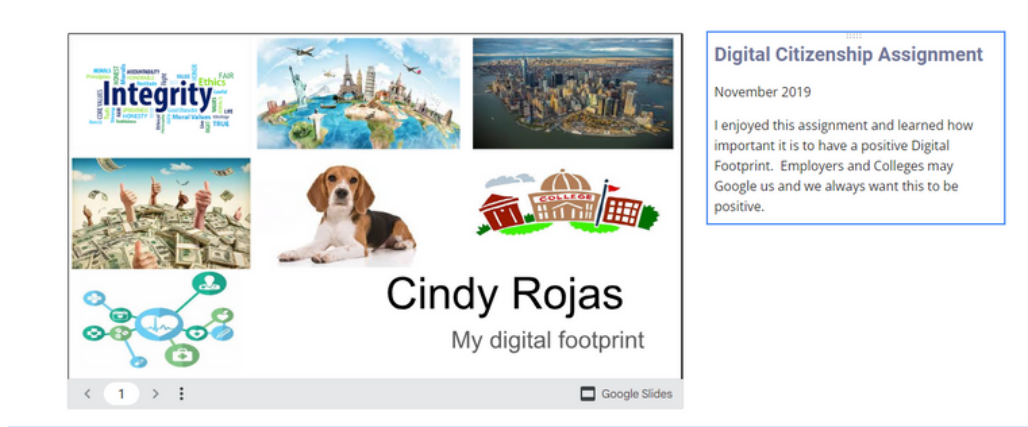